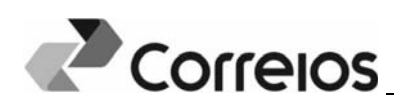

## Cadastrar senha para componente

Para cadastrar uma senha para um componente para o qual o usuário Pessoa Jurídica foi habilitado:

a) Acesse o endereço https://apps.correios.com.br/idCorreios.

|                                                                                                    | Contraste A 🗢 · Texto no tama                    | anho padrão · A 3   🗣 Pular para o conteúdo      |
|----------------------------------------------------------------------------------------------------|--------------------------------------------------|--------------------------------------------------|
|                                                                                                    | Sobr                                             | e o locorreios Portal Correios Pale com os Corre |
| idCorreios                                                                                                    |                                                  |                                                  |
| idCorreios é um mecanismo de autenticação e autorização Única de usuários para acesso ao Portal<br>Correios e seus serviços.                                                                                                    |                                                  | Usuário:                                         |
| O serviço é disponibilizado gratuitamente pelos Correios para os clientes e usuários do seu site internet e<br>permite acesos seguro e padronizado, eliminando a necessidade de se informar um login e uma senha para<br>cada serviço utilizado. |                                                  | Senha:                                           |
| O idCorreios é constituído de um identificador alfanumérico e uma senha, definidos pelo usuário.                                                                                                    |                                                  | Não consigo acessar minha conta                  |
| Mais informações sobre o idCorreios                                                                                                    |                                                  | ENTRAR                                           |
| Conheça o Termo de uso do serviço e priva                                                                                                    | cidade digital.                                  |                                                  |
| Para dúvidas, sugestões, elogios ou reclamações, Fale com os Correios                                                                                                    |                                                  | Ainda não possui conta no IdCorreios?            |
|                                                                                                    |                                                  | Cadastre-se aqui                                 |
| Termos de uso do serviço e priva                                                                                                    | cidade digital - © Copyright 2016 Correios - Tod | los os direitos reservados                       |
|                                                                                                    |                                                  |                                                  |

 b) Selecione a opção <Componentes com permissão de acesso recebida> (destaque na imagem a seguir):

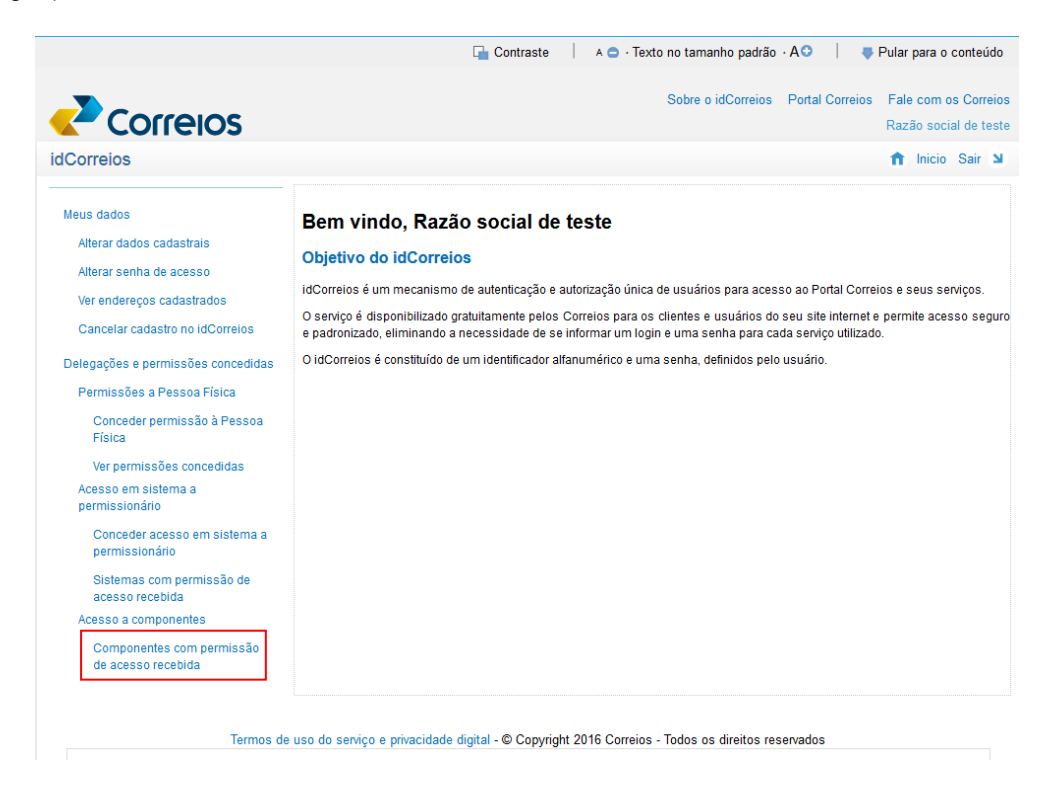

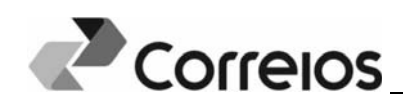

|                                                                                                    | 🕞 Contraste 📔 A 😑 · Texto no tamanho padrão · AO 🔰 🌻 Pular para o conteúdo                                                                             |
|----------------------------------------------------------------------------------------------------|----------------------------------------------------------------------------------------------------|
|                                                                                                    | Sobre o idCorreios Portal Correios Fale com os Correios<br>Razão social de teste<br>no Inicio Sair M                                                   |
| Meus dados<br>Alterar dados cadastrais<br>Alterar senha de acesso<br>Ver endereços cadastrados<br>Cancelar cadastro no idCorreios<br>Delegações e permissões concedidas<br>Permissões a Pessoa Física<br>Conceder permissõa à Pessoa<br>Física  | Gestão de componentes         Dados cadastrais         idCorreios:       Razão social:         fernandateste       Razão social de teste         CNPJ: |
| Ver permissões concedidas<br>Acesso em sistema a<br>permissionário<br>Conceder acesso em sistema a<br>permissionário<br>Sistemas com permissão de<br>acesso recebida<br>Acesso a componentes<br>Componentes com permissão<br>de acesso recebida | Alterar Pesquisar componentes Componente: Nome ou parte do nome do componente Pesquisar                                                                |

- a) Marque a caixa de seleção destacada na imagem que habilita os campos de senha e confirmação de senha de acesso aos componentes.
- Em seguida, digite a senha e a confirmação da senha nos campos indicados e pressione o botão [Alterar]. A senha informada será utilizada para todos os componentes restritos aos quais o usuário possui acesso.